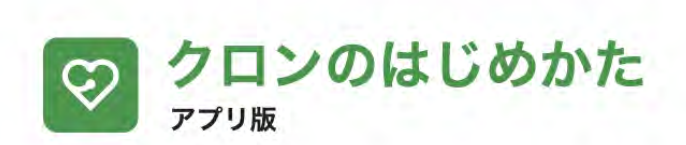

## まずはアプリをダウンロード 📥

お持ちの iPhone または Android スマートフォンで QR コードを読み取り、アプリをダウンロードします。

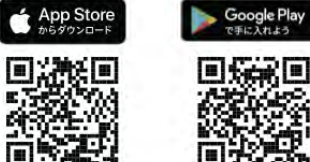

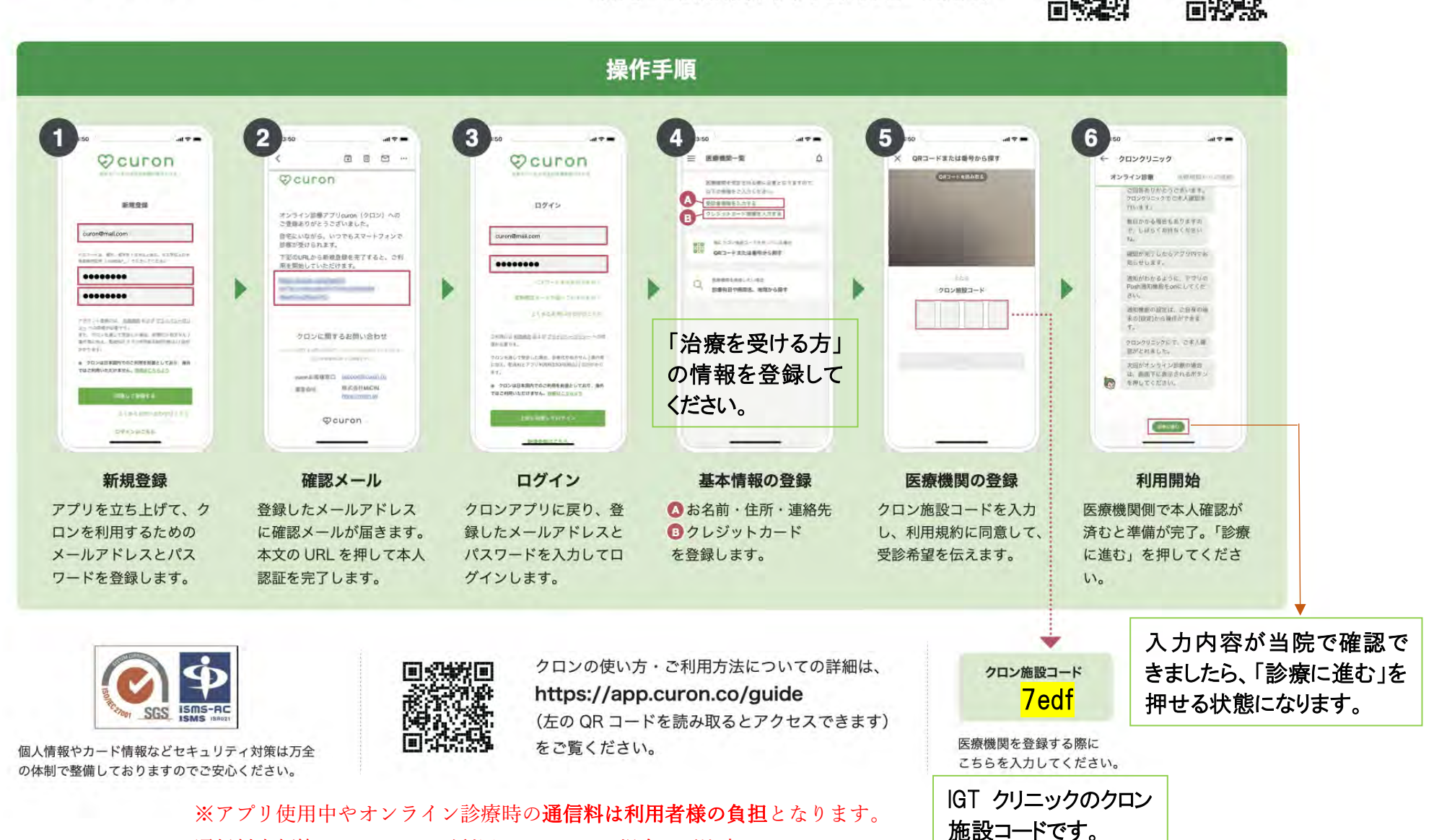

通信料定額等のサービスをご利用されていない場合はご注意ください。

## 当院で相談者様の情報確認ができてからの手順① (支払い方法の確認→問診票の回答が完了するまでの流れ)

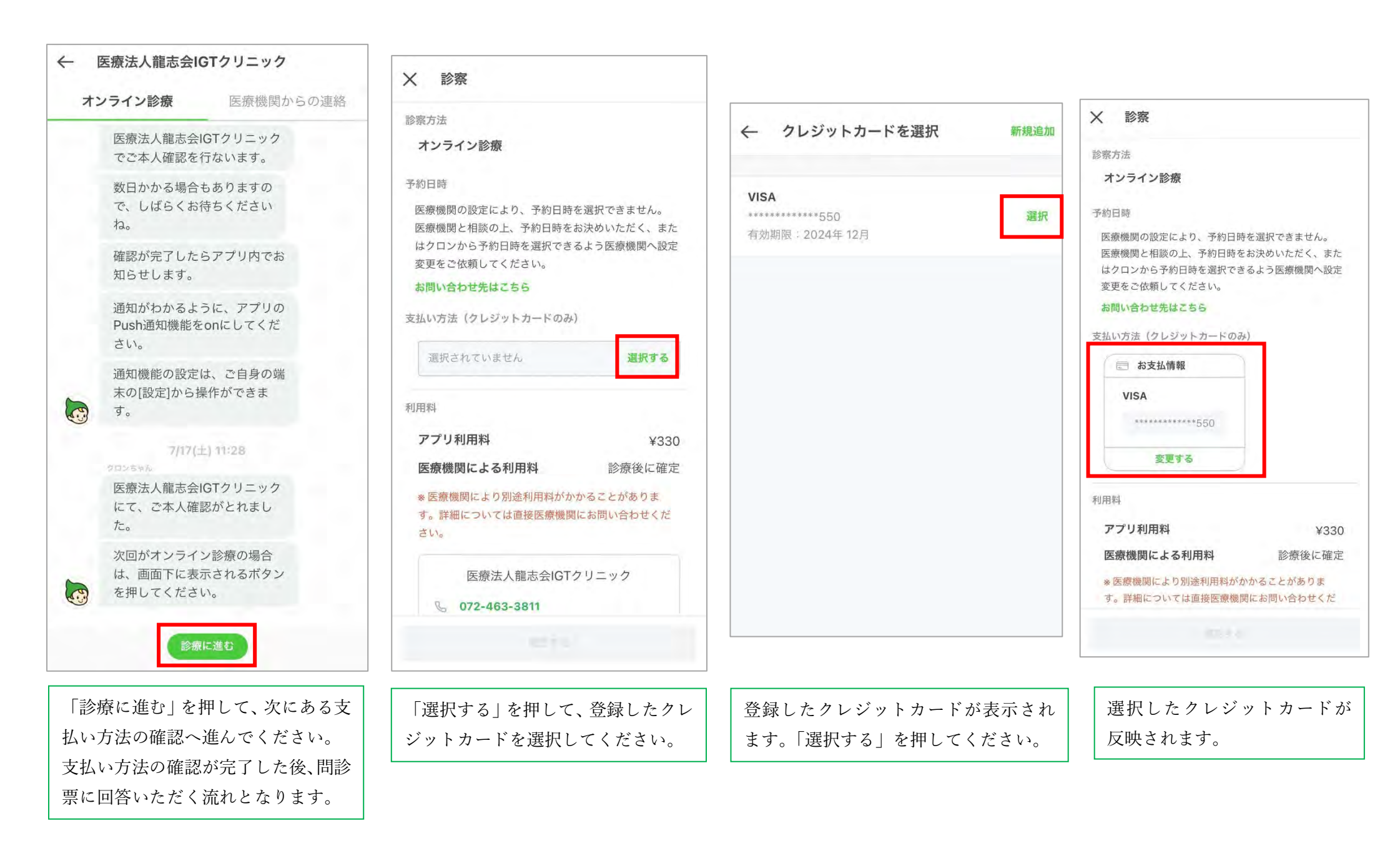

## 当院で相談者様の情報確認ができてからの手順② (支払い方法の確認→問診票の回答が完了するまでの流れ)

```
X 診察
                                                           X 診察
X 診察
                                                                                        ← 医療法人龍志会IGTクリニック
                              さい。
                                                            さい。
                                                                                          オンライン診療
                                                                                                      医療機関からの連絡
 アプリ利用料
                     ¥330
                                  医療法人龍志会IGTクリニック
                                                                                             通知がわかるように、アプリの
 医療機関による利用料
                  診療後に確定
                                                                医療法人龍志会IGTクリニック
                                                                                             Push通知機能をonにしてくだ
                               6 072-463-3811
                                                                                             さい。
 * 医療機関により別途利用料がかかることがありま
                                                             072-463-3811
 す。詳細については直接医療機関にお問い合わせくだ
                                                                                             通知機能の設定は、ご自身の端
 さい。
                                                                                             末の[設定]から操作ができま
                             薬局を選択
                                                                                         5
                                                                                             す。
                                                           寧局を選択
     医療法人龍志会IGTクリニック
                              処方されたお薬をご希望の薬局で調剤・服薬指導・配
                                                                                           7/17(土) 11:28
                                                            加方されたお茶をご希望の恋局で調剤・服薬指道・配
                              送を行うことができます。ご希望の薬局があれば選択
  6 072-463-3811
                              してください。
                                                              「確定する」を押すと、これ以降クレジット
                                                                                             医療法人龍志会IGTクリニック
                              (医師と相談のうえ変更する場合もあります。また、
                                                              カードの変更ができません。
                                                                                             にて、ご本人確認がとれまし
                              院内処方の場合は医療機関から配送となります)
                                                              変更する場合は、支払い方法よりご登録くだ
                                                                                             た。
薬局を選択
                                                              さい。
                                                                                             次回がオンライン診療の場合
                                                 選択する
                               選択されていません
 処方されたお薬をご希望の薬局で調剤・服薬指導・配
                                                                                             は、画面下に表示されるボタン
 送を行うことができます。ご希望の薬局があれば選択
                                                                 戻る
                                                                           確定する
                                                                                             を押してください。
 してください。
                               ● 薬局を選択しない
  (医師と相談のうえ変更する場合もあります。また、
                                                             ● 薬局を選択しない
                                                                                             診察までに問診票に回答してく
 院内処方の場合は医療機関から配送となります)
                                                                                             ださい。
                              ※連携薬局をご利用いただく場合にアプリ利用料が別途
                                                            ※連携薬局をご利用いただく場合にアプリ利用料が別途
                                                                                             同 問診票
                                                                                                       21問
  選択されていません
                   選択する
                              かかることはありません。
                                                            かかることはありません。
                              *医師と相談のうえ、ご希望の薬局が変更される場合が
                                                            ※医師と相談のうえ、ご希望の薬局が変更される場合が
                              あります。
                                                            あります。
    薬局を選択しない
                              *診察内容によっては、医療機関から直接お薬を配送す
                                                            *診察内容によっては、医療機関から直接お薬を配送す
                              ることやお薬の処方がない場合がございます。
                                                            ることやお薬の処方がない場合がございます。
 ※連携薬局をご利用いただく場合にアプリ利用料が別途
                                                                                         6.9
                                                                                                 回答する
 かかろことはありません。
                                        確定する
                                                                                                  ビデオ診察へ
当院ではオンライン診療で薬の処方
                                                          選択したクレジットカードの最終確
                                                                                        間診票が表示されますので、「回答
                              「薬局を選択しない」を押したあと、
                                                                                        する | を押して回答してください。
                                                          認がされます。変更なければ「確定す
は行っておりません。
                             「確定する | のボタンが押せるように
                                                           る」を押して次へ進んでください。
薬局を選択では「薬局を選択しない」
                             なります。
を押してください。
```

## 当院で相談者様の情報確認ができてからの手順③ (支払い方法の確認➡問診票の回答が完了するまでの流れ)

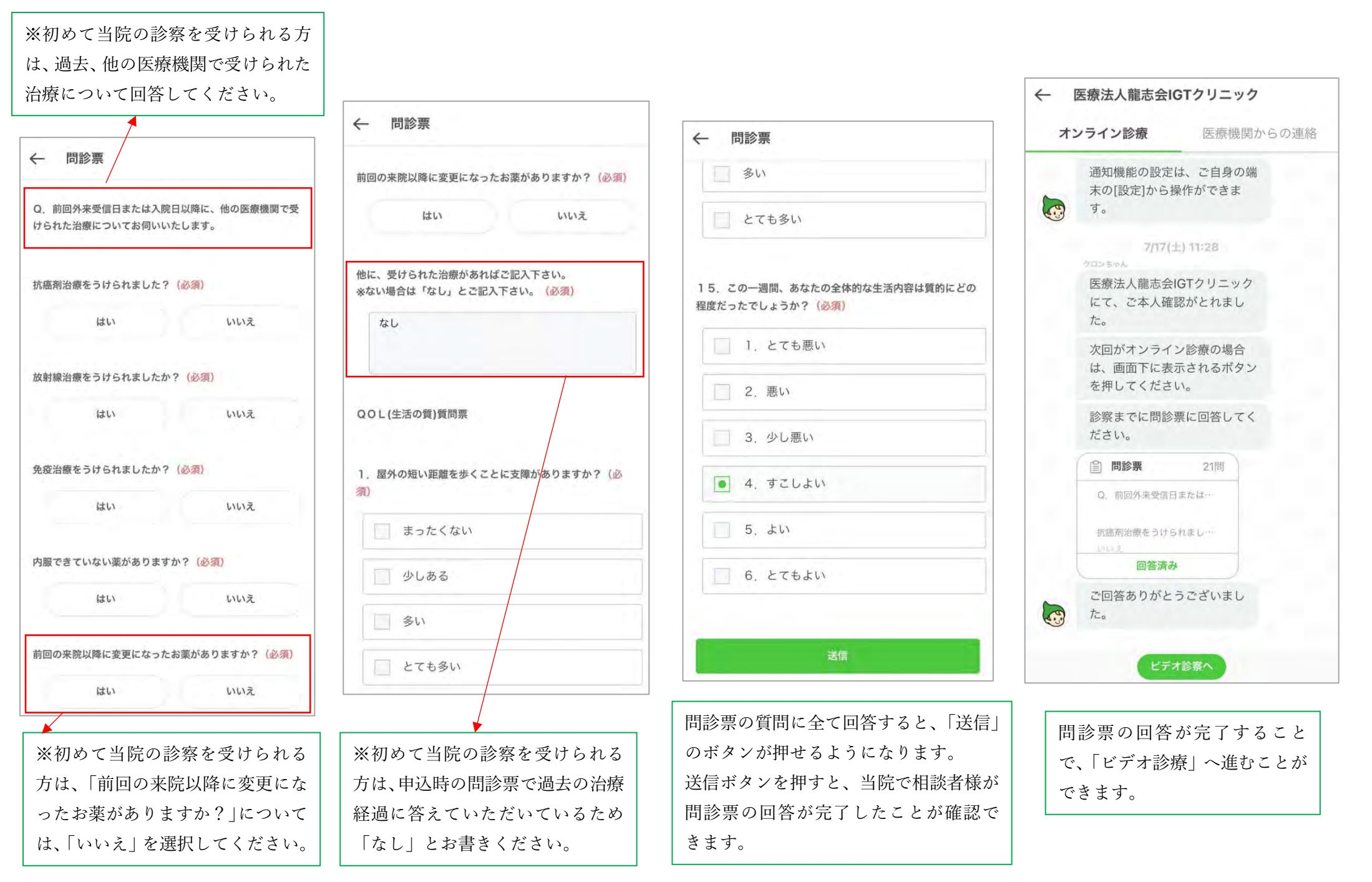

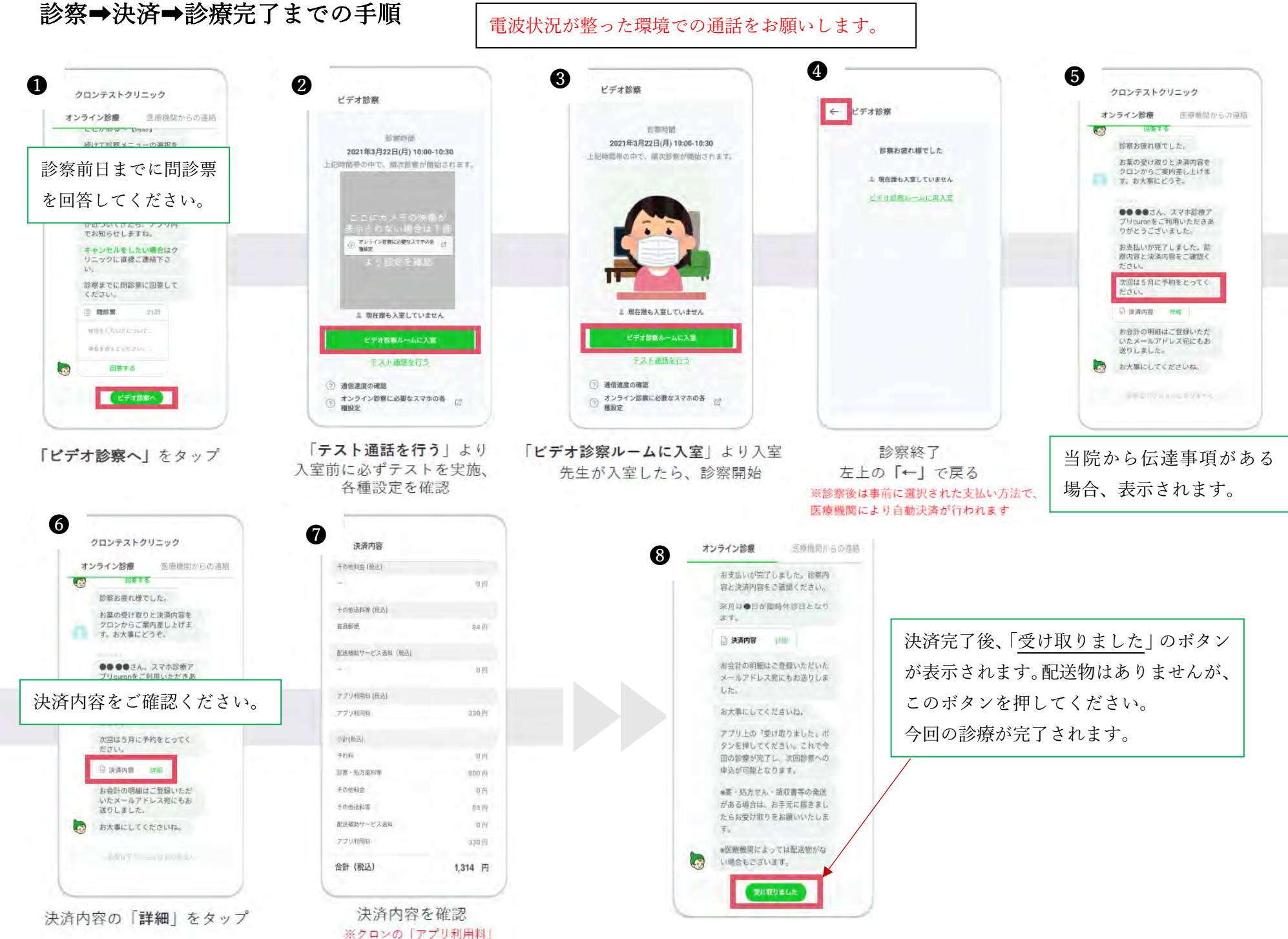

は税込330円で決済